## ORGA 930 M wird nicht angezeigt | Lösung

## Problemstellung

Im Windows Geräte-Manager wird der Kartenleser nicht unter Anschlüsse (COM & LPT) angezeigt.

Mögliche Ursache Der Kartenleser ist falsch konfiguriert.

## Lösung

Es sollten alle Konfigurationen durchgeführt werden:

| Konfiguration 1 | <ol> <li>Am Kartenleser die Menü-Taste drücken</li> <li>'Einstellungen' auswählen</li> <li>'Betriebsart' wählen</li> <li>'Mobil' wählen</li> </ol>                                                                                       |
|-----------------|----------------------------------------------------------------------------------------------------|
| Konfiguration 2 | <ol> <li>Am Kartenleser die Menü-Taste drücken</li> <li>'Einstellungen' auswählen</li> <li>'Schnittstelle' wählen</li> <li>'Auswahl' wählen</li> <li>'USB' wählen</li> </ol>                                                             |
| Konfiguration 3 | <ol> <li>Am Kartenleser die Menü-Taste drücken</li> <li>'Einstellungen' auswählen</li> <li>'Schnittstelle' wählen</li> <li>'Parameter' wählen</li> <li>'Computer' wählen</li> <li>'PC-Protokoll' wählen</li> <li>'T=1' wählen</li> </ol> |